# Excel 連携『SS7』の計算結果一覧をシートに表示

#### 本プログラムの説明

Python のライブラリは豊富で、Excel と連携できるものもあります。そのライブラリ(xlwings)と『Op.Python 実行』 を利用することで、Excel 上の操作のみで『SS7』を起動することなく『SS7』のデータを読み込みが可能になります。

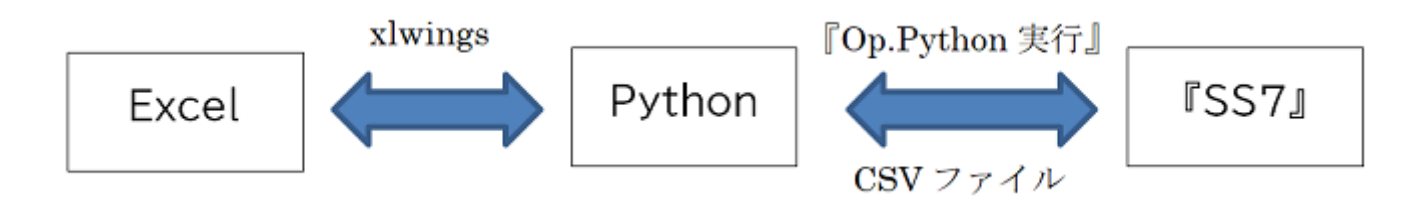

このサンプルでは、Excelのシートに記載しているフォルダと『SS7』のバージョンを読み、フォルダ内に存在する指定バージョンの『SS7』データの計算結果をExcelのシートに出力します。

#### 本プログラムの実行方法

マクロが組み込まれているExcelファイル(SS7結果一覧.xlsm)の[結果一覧の表示]ボタンがあるシートで、以下のように設定します。

B1セル:SS7データが格納されているフォルダのパスを入力してください。

B2セル:SS7のバージョンを選択してください。

| 🔟   🚽 🖤 - (° -   <del>-</del>                                    | SS7結果一覧.xlsm - Microsoft Excel |               |                                             |                                       |                           |                      |                                 |              | - 0   | ×     |
|------------------------------------------------------------------|--------------------------------|---------------|---------------------------------------------|---------------------------------------|---------------------------|----------------------|---------------------------------|--------------|-------|-------|
| ファイル ホーム 挿入 ページレイ                                                | (アウト 数式                        | データ 杉         | 週 表示                                        | 開発 チーム コ                              | xlwings                   |                      |                                 |              | ، 🕥 ۵ | - 6 % |
| ■ MS Pゴシック<br>助り付け ● B I 単 マ   ::::::::::::::::::::::::::::::::: | • 12 • A*<br>3• • <u>A</u> • 2 |               | . ≫.<br>. ::::::::::::::::::::::::::::::::: | 副 折り返して全体を表示す<br>国 セルを結合して中央揃え        | する 標準<br>i • <b>剄</b> • % | , .00 .00<br>.00 →.0 | 条件付き テーブルとして セル<br>書式・書式設定・ スタイ |              |       |       |
| クリップボード 🖙 フォント                                                   |                                | G.            | 配置                                          |                                       | G                         | 的 回                  | スタイル                            | セル 編集        |       |       |
| L9 • ( <i>f</i> <sub>x</sub>                                     |                                |               |                                             |                                       |                           |                      |                                 |              |       |       |
| A<br>1 SS7データがあるフォルダ<br>2 SS7のバージョン<br>3                         | B<br>D:¥UsrData<br>1.1.1.19    | C<br>¥Ss7Data | D                                           | E                                     | F                         | G                    | Н                               | I            | J     |       |
| 4<br>5<br>6<br>7<br>8                                            | の表示                            |               | メッセージ<br><i>SS7データ;</i><br><i>データ数 5</i>    | がみつかりました。<br>結果総数 12                  |                           |                      |                                 |              |       |       |
| <u>9</u> 物件データ                                                   | 結果名                            | 構造            | 階数                                          | 計算ルート                                 | 柱検定比                      | 大梁検定比                | 壁・ブレース検定比                       | 保有水平耐力Qu/Qun |       |       |
| 10 Test01.ikn<br>11 Test01.ikn<br>12 Test01.ikn                  | 結果1<br>結果2<br>結果3              | S<br>S<br>S   |                                             | 4 ルート1-2(S)<br>4 ルート2(S)<br>4 ルート3(S) | 0.66<br>0.55<br>0.54      | 0.86                 |                                 | 1.21         |       |       |
| 13 Test01.ikn                                                    | 結果4                            | s             |                                             | 4 ルート3(S)                             | 0.54                      | 0.71                 |                                 | 1.18         |       |       |
| 14 Test02.ikn                                                    | 結果1                            | SRC           |                                             | 8 ルート3(SRC)                           | 0.83                      | 0.94                 | 0.77                            | 1.09         |       |       |
| 15 Test03.ikn                                                    | 結果1                            | RC            |                                             | 3 ルート3(RC)                            | 0.74                      | 0.75                 | 0.18                            | 2.04         |       |       |
| 16 Test03.ikn                                                    | 結果2                            | RC            |                                             | 3 11 - 13(RC)                         | 0.74                      | 0.75                 | 0.18                            | 1.64         |       |       |
| 17 Test03.ikn                                                    | 結果3                            | RC            |                                             | 3 /L                                  | 0.74                      | 0.75                 | 0.08                            | 2.28         |       |       |
| 18 Test04.ikn                                                    | 結果1                            | RC·木          |                                             | 3 ルート3(木+RC)                          | 1.09                      | 0.66                 | 0.11                            | 0.85         |       |       |
| 19 Test04.ikn                                                    | 結果2                            | RC·木          |                                             | 4 ルート3(木+RC)                          | 1.09                      | 0.66                 | 0.11                            | 0.84         |       |       |
| 20 Test05.ikn                                                    | 結果1                            | RC            |                                             | 4 /L 13(RC)                           | 0.42                      | 1.32                 |                                 | 4.36         |       |       |
| 21 Test05.ikn                                                    | 結朱2                            | RC            |                                             | 4 ルート3(RC)                            | 0.42                      | 0.94                 |                                 | 4.36         |       |       |
| 22 23                                                            |                                |               |                                             |                                       |                           |                      |                                 |              |       |       |
| K ↔ ► N Sheet1 / Sheet2 / xdwings.conf / 2                       |                                |               |                                             |                                       |                           |                      |                                 |              |       | ▶ ]   |
| ארדב 📔 🛛 🕹                                                       |                                |               |                                             |                                       |                           |                      |                                 | 🔳 🗉 🛄 100% 🗩 |       |       |

[結果一覧の表示]ボタンをクリックすることで、Pythonの関数を実行するマクロを実行します。

指定したフォルダに指定したバージョンのデータがあれば、D5セルに「SS7データがみつかりました。」、D6セルにデータ 数,結果総数が表示され、10行目以降に『SS7』データと計算結果(検定比の最大値、Qu/Qunの最小値)が 表示されます。検定比およびQu/Qunは、ケース・方向・階・部材すべての最大または最小を抽出します。

指定したフォルダに指定したバージョンのデータがなければ、D5セルに「SS7データがみつかりませんでした。」が表示されます。

#### 注意事項

結果ひとつに対し2秒程の時間を要します。

#### 『Op.Python実行』の設定手順

Ss7Pythonライブラリを使用するための設定手順です。

- 1. 『SS7』を起動し、 [ツール 環境設定 Op.Python実行]画面を表示します。
- 2. "利用可能なPython言語のバージョン"を選択し、 [デスクトップへコピー]ボタンをクリックします。
- 3. デスクトップにある「Python」フォルダごと、「src」フォルダにコピーします。

## 必要な外部ライブラリ

以下の外部ライブラリをPython実行環境にインストールしてください。

• xlwings 0.29.1

pip install xlwings

外部ライブラリのライセンスは「LICENSES/ライセンスについて.txt」を確認してください。

xlwingsについて、アドイン設定も必要です。詳しくは xlwingsアドイン設定.pdf を参照してください。

#### 著作者

Copyright (C) 2024 UNION SYSTEM Inc.

### ライセンス

本プログラムは MIT License に基づいています。「LICENSE」を確認してください。